## GENERAL PROCESS AND OPERATION SPECIFICATION

### Lesker PVD 75 RF Dielectric Sputter

## I. SCOPE

- a. The purpose of this document is to describe requirements and basic operating instructions for the Lesker PVD 75, RF Sputter tool. This tool is intended for thin film deposition of dielectric materials by RF Sputtering. Use of this tool is limited to only approved thin films and substrates.
- II. SAFETY
  - a. Be sure that you are trained and signed off to use this equipment.
  - b. Be sure to keep all doors and protective shields in place before operating this equipment.
  - c. Use care when operating around high voltage or high current.
  - d. Use care when operating in RF mode of operation. Avoid coming near any electrodes or conductors carrying RF energy.
  - e. High pressure gas cylinders for this tool are stored in ventilated gas cabinets located in the 7H1 service corridor. Be sure to ask a staff member for assistance to change out any gases.
  - f. If you are unsure about any procedure or indication while operating this equipment be sure to contact a staff member or trainer for assistance.
- III. APPLICABLE DOCUMENTS, MATERIALS AND REQUIREMENTS
  - a. For more information about the detailed operation of this tool refer to the Lesker factory manual – "PVD 75 Thin Film Deposition System Operation Manual." File name: PVD 75 Manual.pdf.
  - b. Appendix A: Editing of Recipes in KJL Software
  - c. This tool is intended to be used with a restricted selection of substrate and target materials.
  - d. Approved target materials: TiN, TaN, Al<sub>2</sub>O<sub>3</sub>, AlN, ITO, SiO<sub>2</sub>, Si
  - e. Materials provided by AggieFab as part of normal lab fees: SiO<sub>2</sub>
  - f. Approved substrate materials: Glass, Si, PVDF (with no substrate heating)
  - g. Other substrate and target materials must be pre-approved by the Materials Review Board before running in this tool.

IV. OPERATION

# NORMAL OPERATION

## Lesker PVD 75 Dielectric Sputter

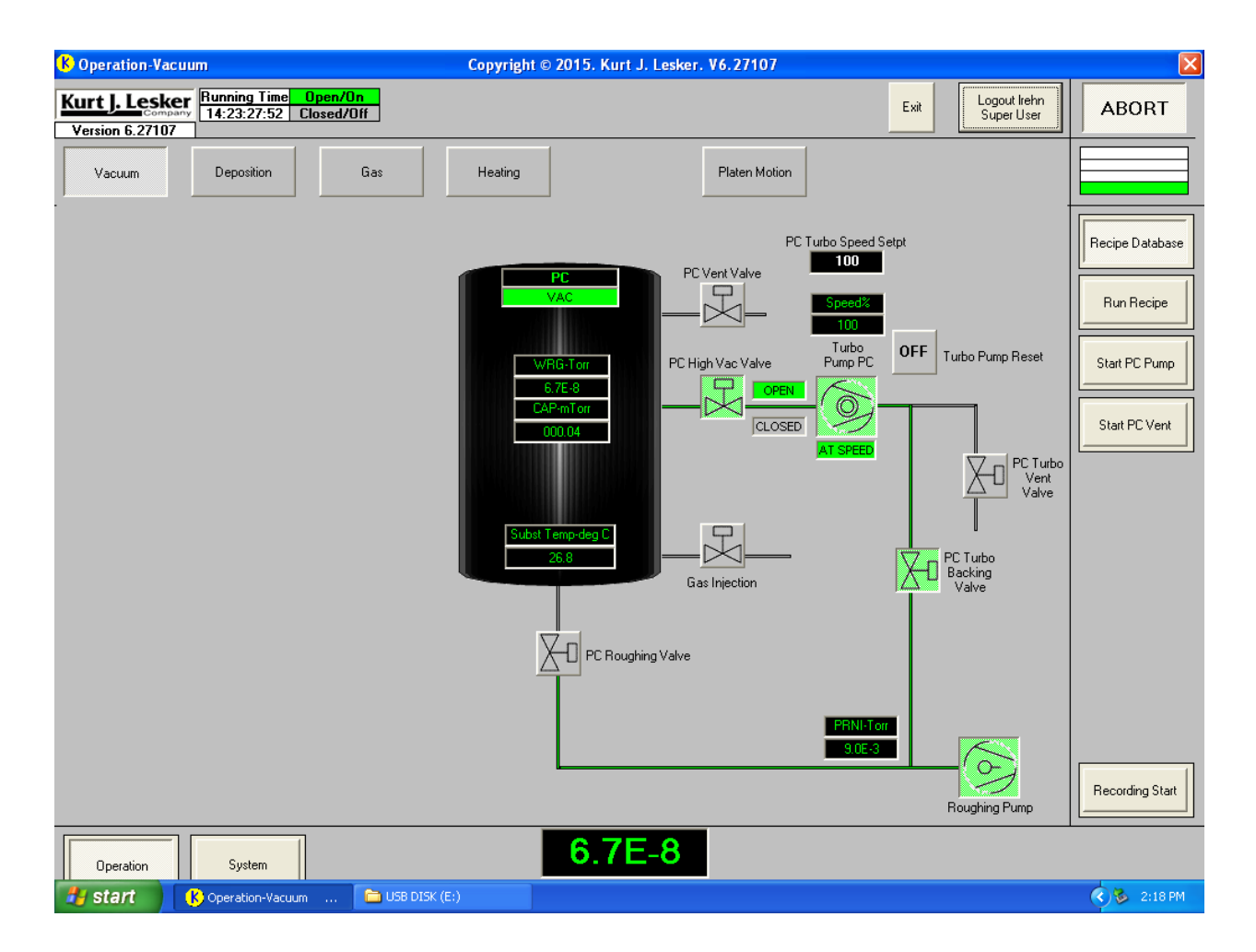

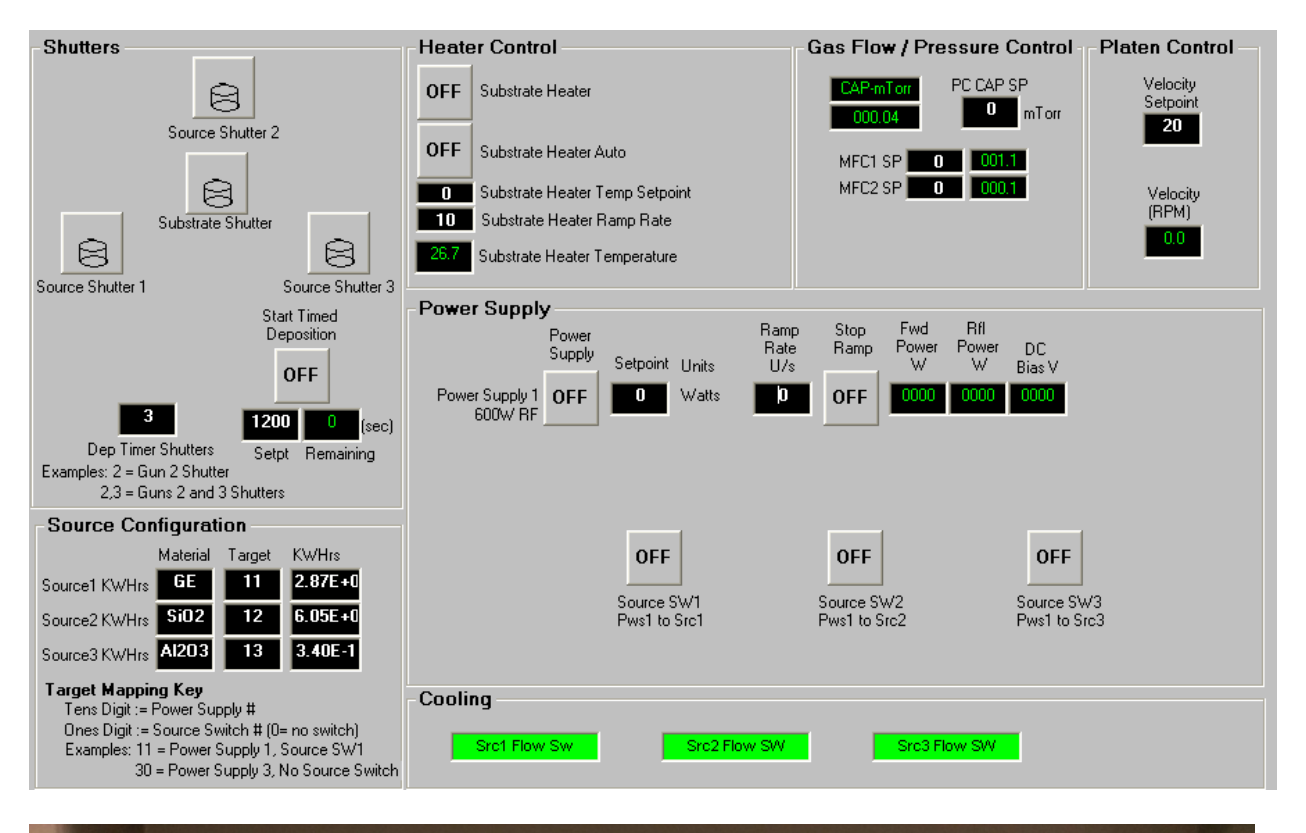

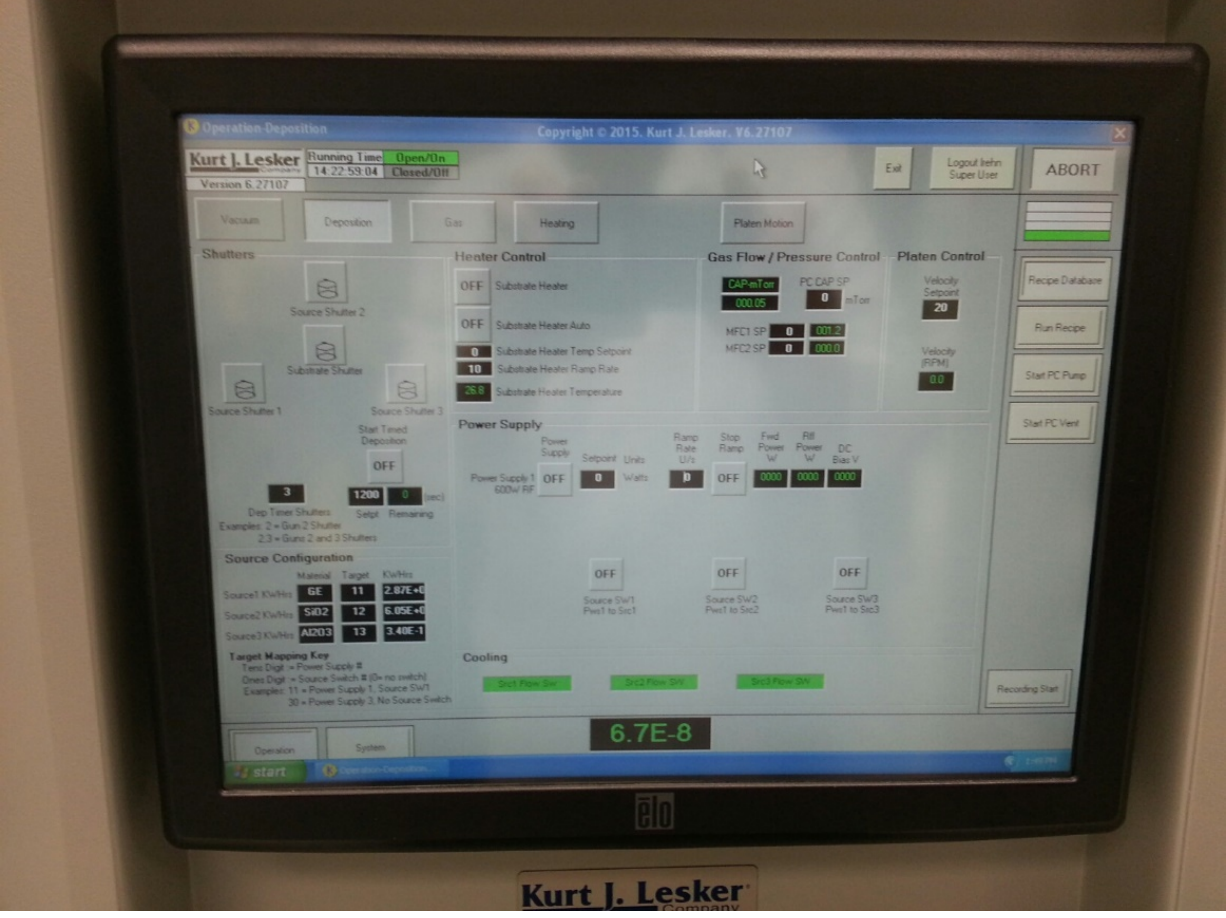

#### Lesker PVD 75 Dielectric Sputter

## SIGNATURES AND REVISION HISTORY

- a. Author of this document: Larry Rehn
- b. Author Title or Role: Technical Manager
- c. Date:
- d. Revision: Original Issue

# Approvals:

Technical Manager Signature:\_\_\_\_\_

Date: \_\_\_\_\_

**Revision History:** 

| Revision       | Author  | Date |
|----------------|---------|------|
| Original Issue | L. Rehn |      |
| Rev A          |         |      |
| Rev B          |         |      |
| Rev C          |         |      |
|                |         |      |
|                |         |      |

# <u>Appendix A – Editing of Recipes in KLJ Software:</u>

## **Editing Recipes**

Note: You can only edit recipes if you are the owner or if the owner has opened access to you for editing. The owner of a file cannot be changed and only the owner or a system administrator can delete the file.

| 🞉 Recipes - Recipes                                                                                                    |                                 |                                   | _ = X                            |  |  |  |
|----------------------------------------------------------------------------------------------------|---------------------------------|-----------------------------------|----------------------------------|--|--|--|
| 🗃 🛞 Help 🔢 Recipes 🛝 Recorded Data 🔄 Action Log 📳 Interlocks 🛄 Sigma Data Sets 🐜 Configuration 🕄 System Users 👫 🚺 Type a question for help 📼 🖉 🗙 |                                 |                                   |                                  |  |  |  |
| New H 4 Source 3 Mas                                                                                                    | ter Recipe T⊻ → H S             | how Main Sub Recipe 🔄 Delet       | e Export All Recipes to XL       |  |  |  |
| #2 Name Source 3 Master Recip                                                                                                    | e Template Owner Sarbuel        | Mote                              | Deside the set of the set of the |  |  |  |
| Include in VB List 🤟 Operator Can Use 🔄                                                                                                    | Process Eng Can Use User Saruel | Mote Update VB                    | Reorder items Copy Recipe        |  |  |  |
| Seq Typ Equipment                                                                                                    | EquipmentItem •                 | EquipmentItemOperation            | Equipment/Test Value             |  |  |  |
| 1 - Recipe                                                                                                    | Set Abort Recipe                | Abort Process                     |                                  |  |  |  |
| 2 - Recipe                                                                                                    | Run Recipe                      | Prepare to Deposit                |                                  |  |  |  |
| 3 - Recipe #3                                                                                                    | Run Recipe                      | Substrate rotation 20rpm          |                                  |  |  |  |
| 4 - Recipe                                                                                                    | Run Recipe                      | Gas 20mT Argon MFC1 turn on       |                                  |  |  |  |
| 6 - Recipe                                                                                                    | Run Recipe                      | Sputter Src3 Ignition 200W 3mTorr |                                  |  |  |  |
| 6 - Shutter                                                                                                    | Source Shutter 3                | Turn_On/Open/Opening              |                                  |  |  |  |
| 7 - Shutter                                                                                                    | Substrate Shutter               | Turn_On/Open/Opening              |                                  |  |  |  |
| 8 - Recipe                                                                                                    | Dwell                           | N Seconds (n or HH:MM:SS)         | 3600                             |  |  |  |
| 9 - Shutter                                                                                                    | Substrate Shutter               | Turn_Off/Closed/Closing           |                                  |  |  |  |
| 10 - Recipe                                                                                                    | Run Recipe                      | Sputter Src3 Extinguish           |                                  |  |  |  |
| 11 - Recipe                                                                                                    | Run Recipe                      | Substrate rotation stop           |                                  |  |  |  |
| * 0 -                                                                                                    |                                 |                                   |                                  |  |  |  |

# <u>#1:</u>

Show Main/(Show All): Toggles the yellow recipe list between showing only Main Recipes or both Main and Sub Recipes. (The button displays the opposite of what is being used. For example, when the button reads "Show Main", the recipe list will be showing all.)

Sub Recipe Check Box: Defines Recipe as a Sub Recipe; Default as Main Recipe

Delete: Remove Recipe file

Export All Recipes to XL: Used only by system administrators

Update VB: Save all recipes that have been edited

Reorder Items: Move lines of the recipe

Copy Recipe: Create new recipe file with all of the same specifications currently selected. You will become the "Owner" of the new file.

# <u>#2:</u>

Include in VB List Check Box: (Default checked.) If checked, and if the recipe is a main recipe, it will be made visible in the yellow recipe list when Show Main is selected. If not checked, it will only show when Show All is selected.

Operator /Process Eng Can Use Check Boxes: (Default unchecked.) These boxes specify what groups are given access to editing the recipe file. If unchecked, only the owner and system administrators can edit it.

# <u>#3:</u>

If the "Equipment/Item" column reads "Run Recipe", then the next column will specify what Sub Recipe is being called. Sub Recipes contain most editable parameters of a process. By clicking on the Sub Recipe name, a drop down box will appear that will allow you to select which specific Sub Recipe to run. Other "Equipment/Item" commands specify an action to be taken within the Main Recipe.

# **Editing Sub Recipes**

Sub Recipes are where most parameters are defined.

| 😥 Recipes - Recipes 💷 🗸 🖉 🗶                                                                                                    |                       |                                 |                            |                          |  |  |  |
|----------------------------------------------------------------------------------------------------|-----------------------|---------------------------------|----------------------------|--------------------------|--|--|--|
| 😨 🛞 Help 🔢 Recipes 🛝 Recorded Data 🔄 Action Log 🕼 Interlocks 🛄 Sigma Data Sets 🗪 Configuration 💈 System Users 👘 Type a question for help 📼 🥔 🗙 |                       |                                 |                            |                          |  |  |  |
| New H 4                                                                                                    |                       | ✓ ► H S                         | how Main Sub Recipe Delete | Export All Recipes to XL |  |  |  |
| Name Souther Src3 Ignition 100W 3mTorr TempIste Owner Samuel Mote                                                                              |                       |                                 |                            |                          |  |  |  |
| Include in VB List 🥑                                                                                                    | Operator Can Use _ Pr | rocess Eng Can Use _ User Samue | Mote Update VB Re          | order Items Copy Recipe  |  |  |  |
| 🖉 Seq - Typ -                                                                                                    | Equipment •           | EquipmentItem -                 | EquipmentItemOperation     | Equipment/Test Value     |  |  |  |
| 1 -                                                                                                    | Recipe                | Set Abort Recipe                | Abort Process              |                          |  |  |  |
| 2 -                                                                                                    | Power Supply          | Power Supply1 Output Setpoint   | Set Value = n.nn           | 0                        |  |  |  |
| 3 -                                                                                                    | Source                | Source SW3                      | Turn_On/Open/Opening       |                          |  |  |  |
| 4 -                                                                                                    | Power Supply          | Power Supply 1                  | Turn_On/Open/Opening       |                          |  |  |  |
| 5 -                                                                                                    | Power Supply          | Power Supply1 Output Setpoint   | Set Value = n.nn           | 50                       |  |  |  |
| 6 -                                                                                                    | Power Supply          | Power Supply1 Fwd Power         | Check Value > n.nn         | 20                       |  |  |  |
| 7 -                                                                                                    | Recipe                | Dwell                           | 2 Seconds                  |                          |  |  |  |
| 8 -                                                                                                    | Shutter               | Source Shutter 3                | Turn_On/Open/Opening       |                          |  |  |  |
| 9 -                                                                                                    | Recipe                | Dwell                           | 2 Seconds                  |                          |  |  |  |
| 10 -                                                                                                    | Shutter               | Source Shutter 3                | Turn_Off/Closed/Closing    |                          |  |  |  |
| 11 -                                                                                                    | Power Supply          | Power Supply1 DC Bias           | Check Value > n.nn         | 3                        |  |  |  |
| 12 -                                                                                                    | Power Supply          | Power Supply1 Ramp Rate         | Set Value = n.nn           | 2                        |  |  |  |
| 13 -                                                                                                    | Power Supply          | Power Supply1 Output Setpoint   | Set Value = n.nn           | 100                      |  |  |  |
| 14 -                                                                                                    | Power Supply          | Power Supply1 Fwd Power         | Check Value > n.nn         | 95                       |  |  |  |
| 15 -                                                                                                    | Gauge                 | Capman Pressure SP              | Set Value = n.nn           | 3                        |  |  |  |
| 16 -                                                                                                    | Gauge                 | Capman Pressure                 | Check Pressure <= n.nn     | 3.2                      |  |  |  |
| 17 -                                                                                                    | Power Supply          | Power Supply1 DC Bias           | Check Value > n.nn         | 1                        |  |  |  |
| * 0-                                                                                                    |                       |                                 |                            |                          |  |  |  |

Equipment/Test Value: This is where the parameters of a Sub Recipe within a process are defined and edited. The same owner permissions are required as in a Main Recipe for editing.

If there are a set value and a check value for the same parameter, make sure to change both values together to keep the logic true. For example, if the power is set to 200 W and the check is set to greater than 190 W originally, and you want to drop to only 100 W set point, make sure that the check point is reduced similarly to greater than 95 or something close.